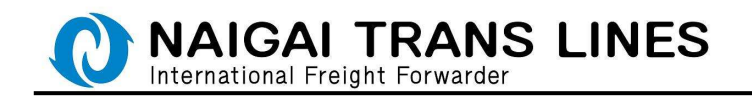

## WEB ブッキングマニュアル

「スケジュールの表示」、および「ブッキング」の操作手順を説明いたします。 ※「スケジュール表示」(P.4 参照)は弊社会員 ID をお持ちでないお客様もご利用にな れますが、「ブッキング入力」(P.5 参照)するには弊社会員 ID が必要になります。

●内外 HP トップ画面からの場合・・・

内外 HP のトップページにある右側メニュー「スケジュール | ブッキング」より、 「スケジュール | ブッキング」をクリックしてください。

|       | IR情報   | サステナビリティ | 採用情報                                       | よくあるご質問                          | 物流コラム                                          | $\oplus$ english |
|-------|--------|----------|--------------------------------------------|----------------------------------|------------------------------------------------|------------------|
| 企業情報( |        | ネットワーク 🌗 |                                            |                                  |                                                | 合わせ/お見論り         |
|       | ログイン 全 | RX==-    | スケジュー                                      | <u>مارکم الم</u>                 | <del></del>                                    |                  |
|       |        |          | スケジュール  <br>SCHEDULE WEB BO                | ブッキング<br>OKING SERVICE<br>スケジュール | 179424<br><b>[</b> ]                           | ×                |
|       |        |          | スケジュールダ<br>SCHEDULE DOWNLI                 | 「ウンロード<br>0AD<br>-ル              | <ul> <li>第出スケジュール</li> </ul>                   | (アジアFCL)         |
|       |        |          | ■ 輸出スケジュ                                   | ール (危険品)                         | <ul> <li>輸出スケジュール</li> <li>FCL)</li> </ul>     | (北米·中南米          |
|       | E      |          | <ul> <li>輸出スケジュ</li> <li>輸出スケジュ</li> </ul> | ール (冷蔵・冷凍混載)<br>ール               | <ul> <li>輸入スケジュール</li> <li>輸出スケジュール</li> </ul> | (危険品)            |
|       |        |          |                                            |                                  |                                                |                  |

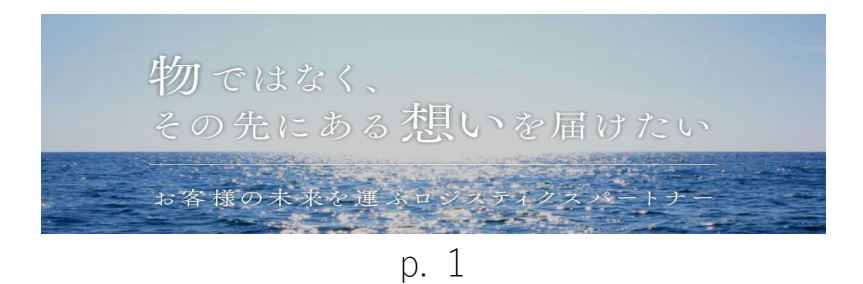

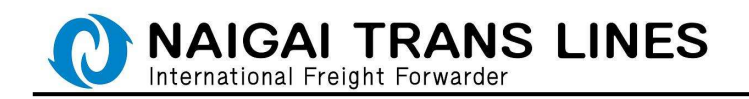

## ●会員メニューからの場合・・・

| IR情報                 | サステナビリティ                    | 採用情報           | よくあるご質問            | 物流コラム            |          |    |
|----------------------|-----------------------------|----------------|--------------------|------------------|----------|----|
|                      |                             |                |                    |                  | 合わせしお見積り |    |
|                      | 1                           | (ALCINE)       |                    |                  |          |    |
| 094215               |                             | 2791-          | ルーフッキング            | <del>9</del> -EX | 使利機能     |    |
|                      | XP                          |                | 1                  |                  |          |    |
| Sec. 1               | and the second version of   |                |                    |                  | ×        |    |
|                      |                             | ログイン/新規        | !会員登録              |                  |          |    |
| ×                    |                             | LOGIN / MEMBER | REGISTRATION       |                  |          |    |
| Mar Market           | A series to the series      |                | 0104255            | ▲ 新現金員生          | 2年は1255  |    |
| TO                   |                             | ABUNKIZO       |                    | た日               |          |    |
| TEN P                |                             | F              | CONTO COLUMN X M R | NO OR COL        |          |    |
| ALL SI               |                             | 会員メニュー         |                    |                  |          |    |
|                      |                             | MEMBER MENU    |                    |                  |          |    |
|                      |                             | 1 A            | 1×=a−+97           | ✿ 会員情            | 桜の変更     |    |
|                      |                             | ENTOP          |                    |                  |          |    |
|                      |                             |                |                    |                  | 1        |    |
|                      |                             |                |                    |                  |          |    |
|                      |                             |                |                    |                  |          |    |
|                      |                             |                |                    | -                |          |    |
|                      |                             |                |                    |                  |          |    |
| THE REAL PROPERTY IN |                             | and the second | 1                  |                  |          |    |
| LOGIN                |                             |                |                    |                  |          |    |
| 8-10-1000            |                             |                |                    |                  |          |    |
| *******              | PARALTARS, 178, 484, 07744. | 会員IDとパスワート     | *を入力して下さい。         |                  |          |    |
| . 8.800<br>1723-0    |                             | 英字の大文字・小3      | て字は区別されますので、       | 入力時にはお気をつ        | つけ下さい。   |    |
| 127-000              |                             |                |                    |                  |          |    |
| - 5.54.645           | - PARATTRI MA               | 会員ID           | F014288            |                  |          |    |
| Subrt.               |                             | パスワード          | •••••              |                  |          |    |
|                      |                             | パスワードの保存       | 11.                |                  |          | 47 |
|                      |                             |                |                    |                  |          |    |

# 「会員メニュートップ」

お持ちの弊社会員 ID、パスワードでログインいただくと、会員メニューが表示 されます。会員メニューからでもスケジュールの確認や、ブッキングを行って いただけます。

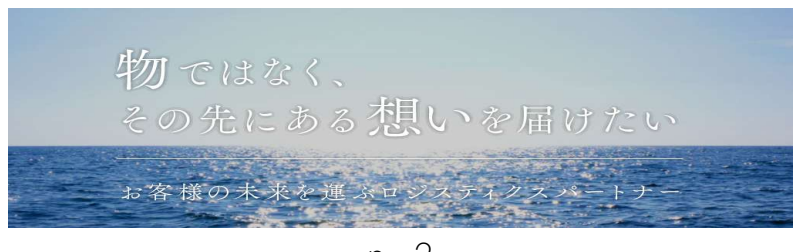

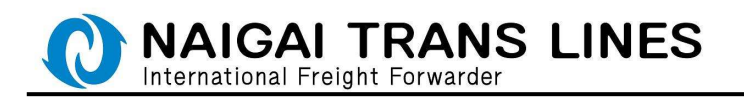

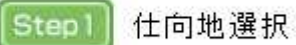

(1)エリア項目を選択してください。

| SCHEDULE<br>ウェブブッキングリービス                                    |
|-------------------------------------------------------------|
| ホーム ・ 台湾トップページ ・ 廃宅・住向市道区                                   |
| 1 該当エリアを選択してください<br>エリアを選択すると、成当する「受け地」、「任何地」が選択できるようになります。 |
| アジア 中原 ヨーロッパ 和中海 カナダ アメリカ ラデンアメリカ アブリカ オセアニア 中国             |
|                                                             |
|                                                             |

(2)受け地、仕向地、CFS/CYを入力し、「検索」ボタンをクリックして ください。

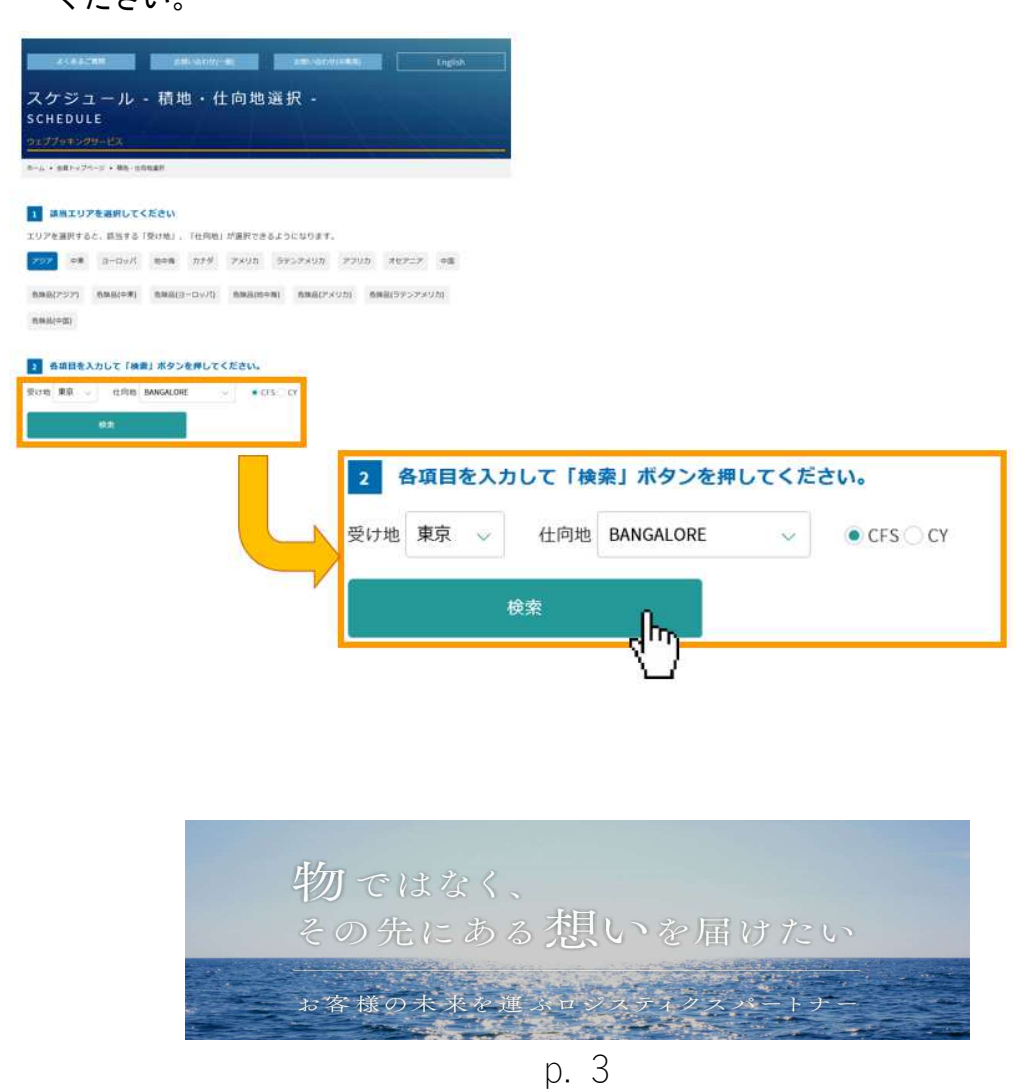

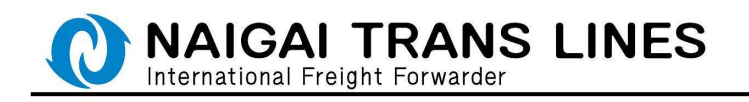

Step2 スケジュール表示

スケジュールを確認できます。ブッキングに進む場合は、該当航路の 「Booking」ボタンをクリックしてください。

| CHEDU<br>SCHEDU<br>コニガブッキング<br>ローム・8年1+27<br>「ブッキングフ<br>【ご注意くだ:<br>Web Booking | ユ ー ル ・<br>LE<br><sup>791-ビス</sup><br>ページ・編4:4888<br>ページ・編4:4888<br>ページ・編4:4888<br>ページ・<br>(1)<br>(1)<br>(1)<br>(1)<br>(1)<br>(1)<br>(1)<br>(1)<br>(1)<br>(1) | CFS :  | 本船選択・<br>m<br>MO [Booking] ポチ<br>mまでchroます。(M | アンを押してく<br>れ、月曜日cu         | ださい。<br>100受付は、20 |                | 44 Tr. ) |               |       |
|--------------------------------------------------------------------------------|----------------------------------------------------------------------------------------------------|--------|-----------------------------------------------|----------------------------|-------------------|----------------|----------|---------------|-------|
| -10<br>C 811                                                                   | ricand                                                                                                    |        |                                               |                            |                   |                | R~ >     |               |       |
| Birang                                                                         | 45                                                                                                    | wy     | Autett<br>Bitte                               | tra cur<br>#2              | 1011              | BUSAN          | Callin   |               |       |
| Assessed 2                                                                     | BUNIONS                                                                                                    | 190214 | 01/22(81-22(8)<br>#70#<br>01/25(8)-25(8)      | #1/23(R)<br>##<br>#1/23(R) |                   | 8USAN<br>8USAN | DELINE   |               |       |
| Particip                                                                       | AND THE TOP A                                                                                                    | 1903W  | 集況.重<br>01/24(円) - 24(円)                      | ***                        | Pee               | king           |          | <b>p</b> \.∕⊽ | Vou   |
| Andia                                                                          | BELINKE                                                                                                    | 350486 | R(R)#<br>01/29(30 - 29(3)                     | 812                        | БОО               | iking          |          |               | voy.  |
|                                                                                |                                                                                                    |        |                                               |                            |                   |                |          | POS TOKYO     | 1147W |
|                                                                                |                                                                                                    |        |                                               |                            | Boo               | king           |          | RUN LONG      | 1902W |
|                                                                                |                                                                                                    |        |                                               | 1                          | Boo               | oking          | -        | SKY VICTORIA  | 1903W |
|                                                                                |                                                                                                    |        |                                               | 1                          | Boo               | king           |          | RELIANCE      | 1904W |

# ※ログインしていない場合は、ここでログイン画面が表示されます。 ログイン後にブッキング入力画面に移ります。

| ログイン<br>Locin                                                                                                    |                                                        |
|----------------------------------------------------------------------------------------------------|--------------------------------------------------------|
| and the second second s |                                                        |
| 2017 - 100 - 100   | NDとパスワードを入力して下さい。<br>Fの大文子・小文字は区別されますので、入力時にはお気をつけ下さい。 |
| ertanan noo-reference ina<br>- eranan<br>were                                                                                                    | 金剛D F014288 ロジイン<br>パスワード                              |
|                                                                                                    | <2一ドの保存<br>(U3.2)ドの保存                                  |
|                                                                                                    |                                                        |
|                                                                                                    | 物ではなく、                                                 |
|                                                                                                    | その先にある想いを届けたい                                          |
|                                                                                                    | お客様の未来を運ぶロジスティクスパートナー                                  |
|                                                                                                    |                                                        |
|                                                                                                    | p. 4                                                   |

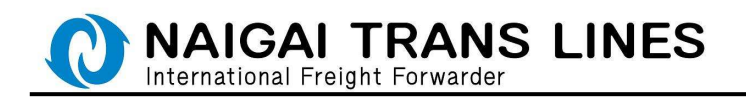

| Step3 | ブッキング入力 |
|-------|---------|
| Step3 | ブッキングノ  |

各情報を入力し、一番下の「確認する」ボタンをクリックしてください。

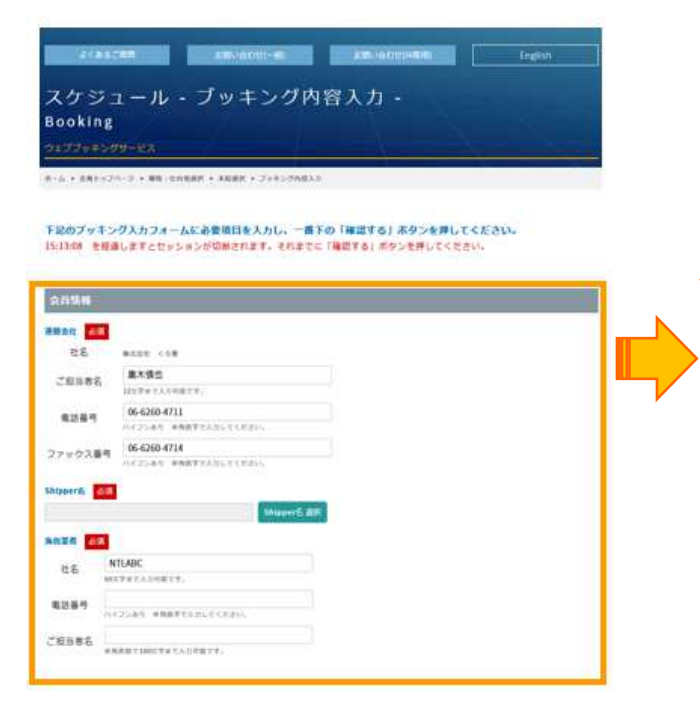

### 会員情報

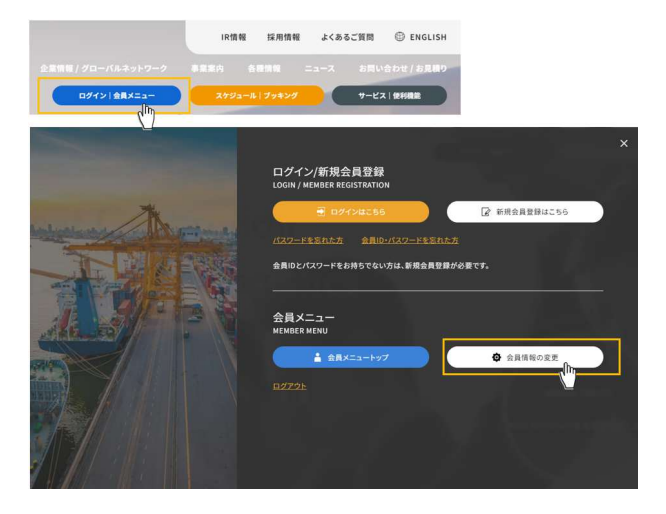

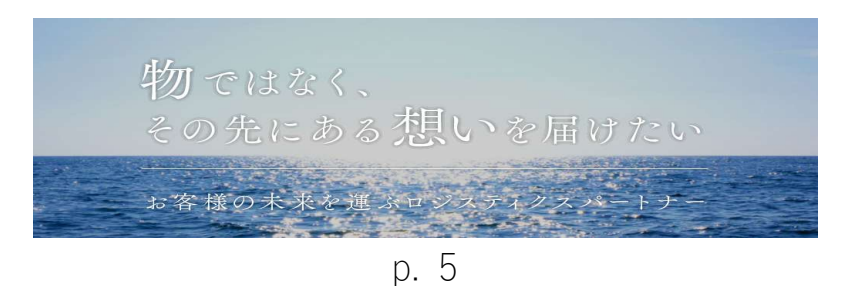

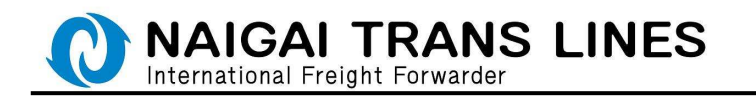

Shipper 名の入力、選択、登録 Shipper の削除について説明します。

| Shipper名 必須                             |             |
|-----------------------------------------|-------------|
|                                         | Shipper名 選択 |
| <ul> <li>Shipper入力についてのご注意事項</li> </ul> |             |

(1) Shipper 名の入力について・・・

新規に登録する場合は、Shipper 欄に直接入力して下さい。

| Shipper名 必須       |             |
|-------------------|-------------|
| Test Shipper      | Shipper名 選択 |
| ● Shipper入力についてのご | 注意事項        |

(2)登録している Shipper の選択について・・・Shipper 欄に入力するとその候補名が表示されます。

| Shipper名 必須    |  |
|----------------|--|
| Те             |  |
| Test Shipper 1 |  |
| Test Shipper 2 |  |
| Test Shipper 3 |  |

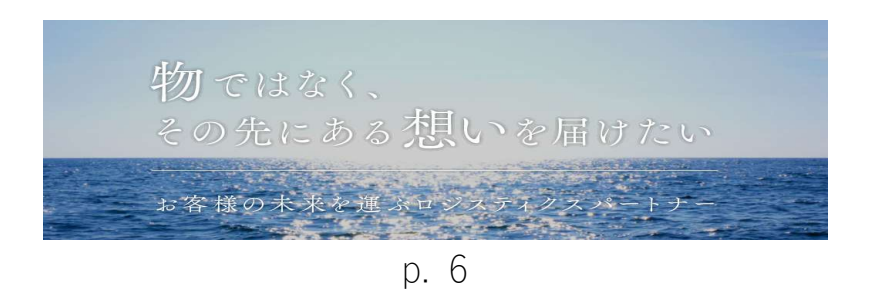

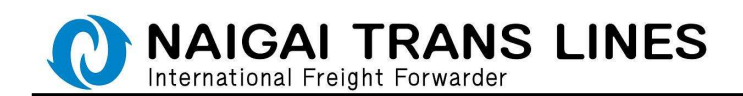

また、Shipper 欄の右側にある「Shipper 名選択」ボタンから Shipper を選択する ことも可能です。

「Shipper 名選択」ボタンをクリックすると、登録されている Shipper の一覧画面が 表示されます。

この画面より、対象の Shipper 名の左側にある「選択」ボタンをクリックすると Shipper 名に表示されます。

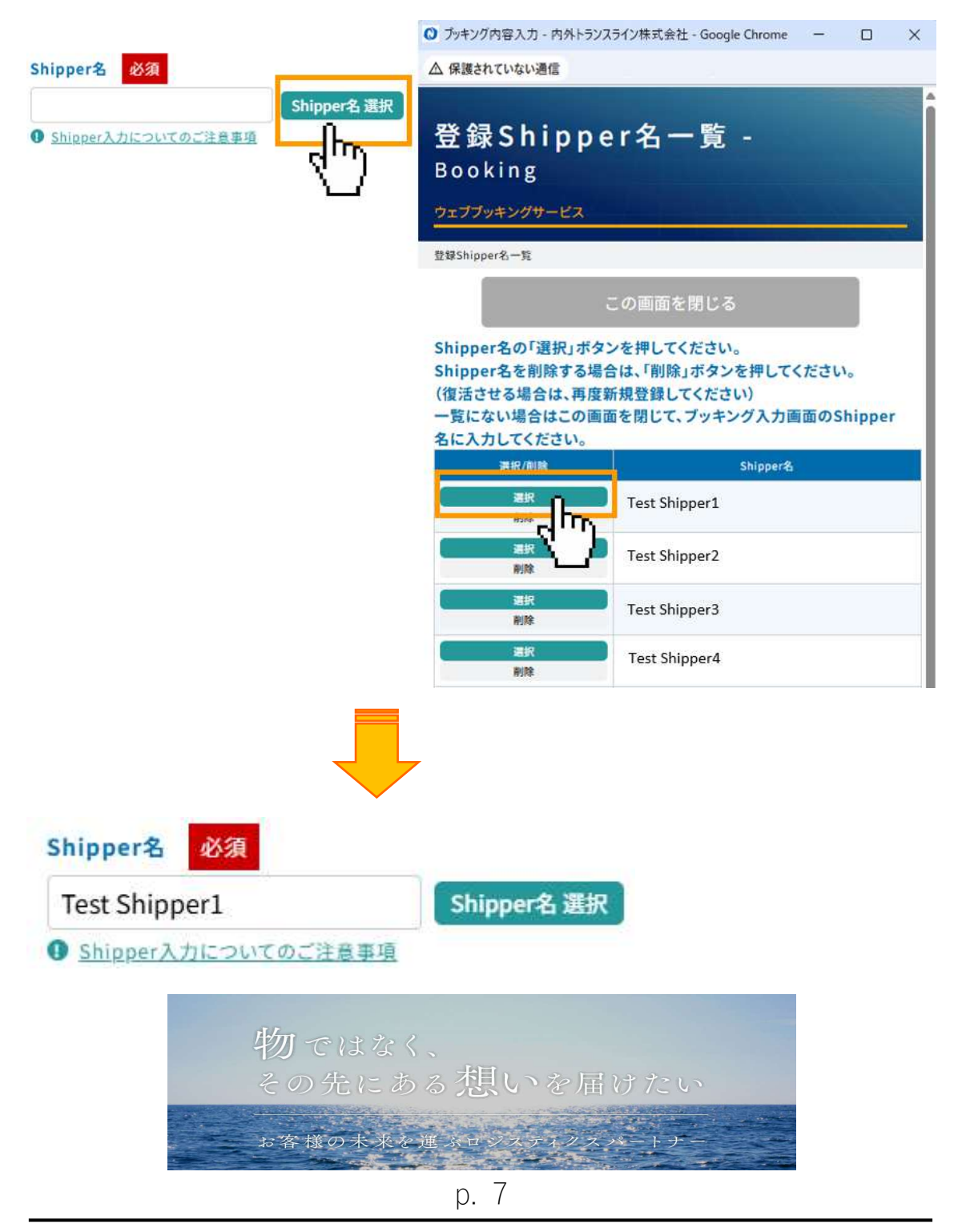

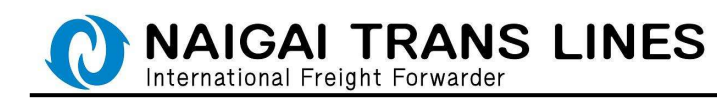

(3) 登録している Shipper の削除について・・・

「Shipper 名選択」ボタンをクリックすると、登録されている Shipper の一覧画面が 表示されます。

この画面より、削除したい Shipper 名の左側にある「削除」ボタンをクリックすると 削除の確認が表示されるので、「OK」をクリックすると Shipper 名を削除することがで きます。

「キャンセル」をクリックすると Shipper 名は削除されません。

| Shipper名 必須<br>Shipper名 選択                                      | <ul> <li>◎ ブッキング内容入力 - 内外トランスライン株式会社 - Google Chrome - □ ×</li> <li>▲ 保護されていない通信</li> </ul>                                                    |
|-----------------------------------------------------------------|----------------------------------------------------------------------------------------------------|
| Shipper入力についてのご注意事項                                             | 登録Shipper名一覧 -<br>Booking<br>ウェブブッキングサービス<br>登録Shipper名一覧                                                                                      |
|                                                                 | この画面を閉じる                                                                                                    |
|                                                                 | Shipper名の「選択」ボタンを押してください。<br>Shipper名を削除する場合は、「削除」ボタンを押してください。<br>(復活させる場合は、再度新規登録してください)<br>一覧にない場合はこの画面を閉じて、プッキング入力画面のShipper<br>名に入力してください。 |
|                                                                 | 選択/削除 Shipper名                                                                                                    |
|                                                                 | Test Shipper1                                                                                                    |
|                                                                 | 選択<br>制除<br>Test Shipper2                                                                                                    |
|                                                                 | また 制 酸 Test Shipper3                                                                                                    |
|                                                                 | 選択<br>利除<br>Test Shipper4                                                                                                    |
| の内容<br>選択したShipperを削除いたします。よろしいですか?<br>対象Shipper: Test Shipper1 |                                                                                                    |
|                                                                 | ок ++>>tl                                                                                                    |

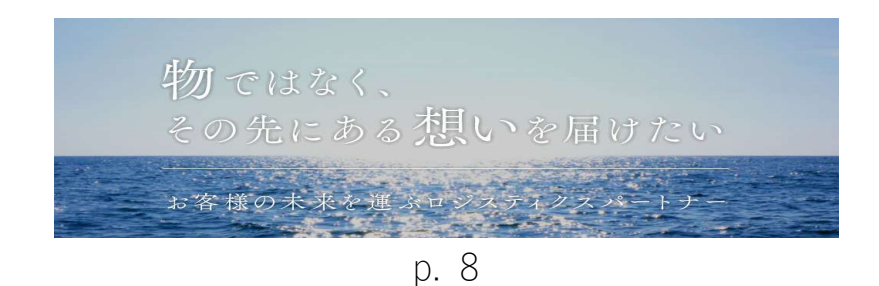

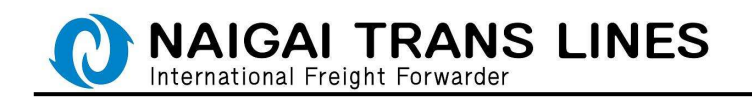

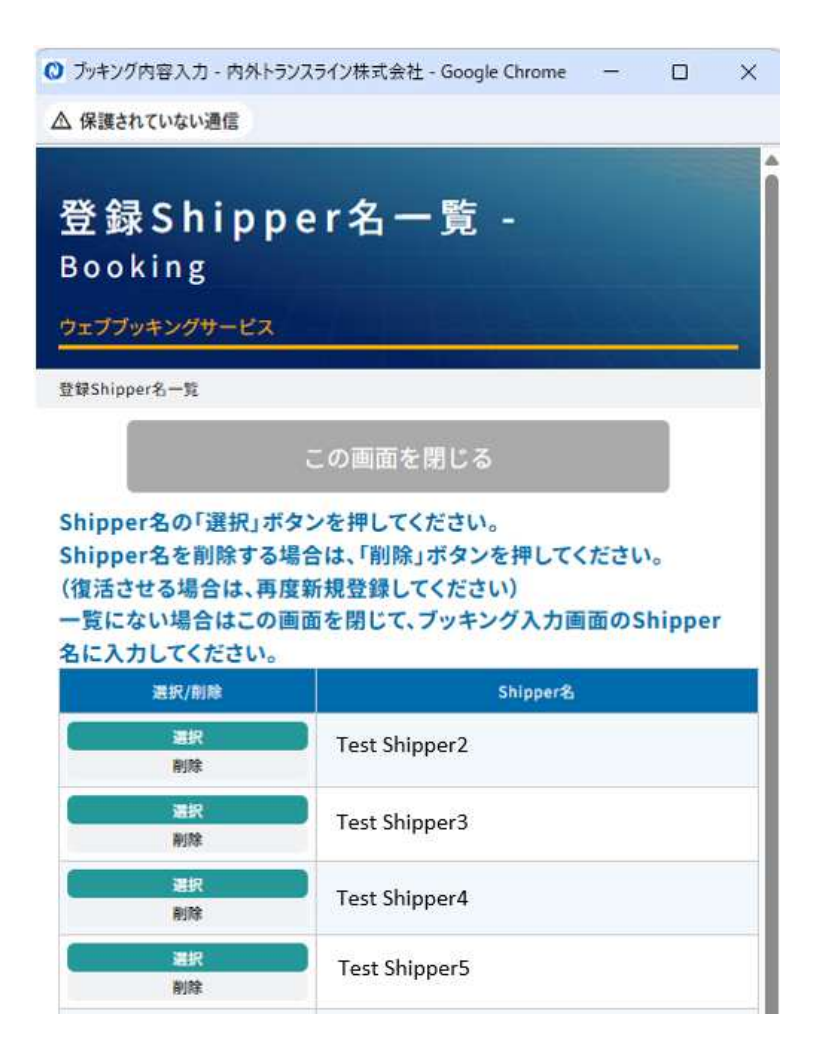

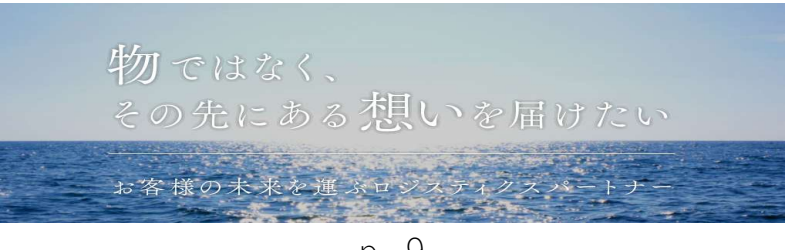

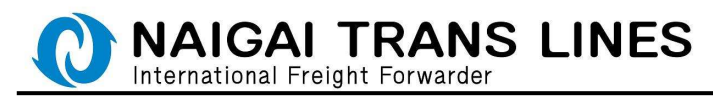

| 16035    | Voy.     | 入出港日             | CFS CUT  | 程由地 | 住向地       |
|----------|----------|------------------|----------|-----|-----------|
| PUN LONG | 1907W    | 康豪港              | 東京 〜     |     | BUSAN 釜山港 |
| non cono | 1.102.00 | 19/01/25 - 01/25 | 19/01/23 |     | 19/01/28  |

|                                                                                                    |                                                                                                    | 슻고 <b>문</b> 하 |                                                                                                    |
|----------------------------------------------------------------------------------------------------|----------------------------------------------------------------------------------------------------|---------------|----------------------------------------------------------------------------------------------------|
| III ARANA +                                                                                                    | Image: Image:                                                                                                    |               | A (46)                                                                                                    |
| Image: Image:                                                                                                    | Image: Image:                                                                                                    | CHAN          | トナップオーム開始対象となる                                                                                                    |
| Bit         Bit           Bit         Bit           Bit                                                                                                    | Bit         Bit           Bit         Bit           Bit                                                                                                    | S DAM:        | ▶★→アオール開設対象にならない                                                                                                    |
| Bits       Bits                                                                                                    | Bit       Bit       B                                                                                                    | 0 5418        | 1010.79836                                                                                                    |
| BREALLY, STATUNGLY           BREALLY, STATUNGLY           STATUNGLY                                                                                                    | BREALLY DEL           BREALLY DEL           BREALY DEL           BREALY D                                                                                                    | ema 🗖         |                                                                                                    |
| Build 2002 ( f and Build 2000)         Status 2002 a c f and Build 2000, 2000 ( f and Build 2000, 2000)           Status 2002 a c f and Build 2000, 2000 ( f and Build 2000, 2000)         Status 2000, 2000 ( f and Build 2000, 2000)           Status 2000 a c f and Build 2000, 2000 ( f and Build 2000, 2000)         Status 2000, 2000, 200                                                                                                    | Buddalbodarthin, phonessignagart+Bakeryust<br>SUAABBODARthin, phonessignagart+Bakeryust<br>Buddalbodarthin, phonessignagart+Bakeryust<br>Buddalbodarthin, phonessignagart<br>Public Comment<br>Public Comment<br>Public Co | C.S.A.        | ABERTURU                                                                                                    |
| SULAISERDATION (                                                                                                    | SUMABLOADET #NL, #MORE & FORATION OF FOR EXPLORE           SUMABLOADET #NL, #MORE & FORATION OF FOR EXPLORE           SUMABLOADET #NL, #MORE & FORATION OF FOR EXPLORE           SUMABLOADET #NL, #MORE & FORATION OF FOR EXPLORE           SUMABLOADET #NL, #MORE & FORATION OF FOR EXPLORE           SUMABLOADET #NL, #MORE & FORATION OF FOR EXPLORE           SUMABLOADET #NL, #MORE & FORATION OF FOR EXPLORE           SUMABLOADET #NL, #MORE & FORATION OF FOR EXPLORE           SUMABLOADET #NL, #MORE & FORATION OF FOR EXPLORE           SUMABLOADET #NL, #MORE & FORATION OF FOR EXPLORE           SUMABLOADET #NL, #MORE & FORATION OF FOR EXPLORE           SUMABLOADET #NL, #MORE & FORATION OF FOR EXPLORE           SUMABLOADET #NL, #MORE & FORATION OF FOR EXPLORE           SUMABLOADET #NL, #MORE & FORATION OF FORE           SUM FOR EXPLORE           SUM FOR EXPLORE           SUM FORE                                                                                                    | -             | In the set of the set of the set |
| Bandard Bandard                                                                                                    | Image: Image:                                                                                                    | T SOLAS       | おのきまを見起し、物物の第になりロスウエイト最後を行います                                                                                                    |
| •         •           •         •           •         •           •         •           •         •           •         •           •         •           •         •           •         •           •         •           •         •           •         •           •         •           •         •           •         •           •         •           •         •           •         •           •         •           •         •           •         •           •         •           •         •           •         •           •         •           •         •           •         •           •         •           •         •           •         •           •         •           •         •           •         •           •         •           •         •           •         •                                                                                                              |                                                                                                    | ander.        |                                                                                                    |
| • • • • • • • • • • • • • • • • • • •                                                                                                    | Image: Image:                                                                                                    | - Horney      |                                                                                                    |
| Ball         Ball           Ball         Ball           Ball <td>State         State           State         State           State<td></td><td>Y .</td></td>                                                                                                    | State         State           State         State           State <td></td> <td>Y .</td>                                                                                                    |               | Y .                                                                                                    |
| Image: Column Static Tables         Image: Column Static Tables         Image: Column Static Tables <td>Image: Column with () T that ()         Image: Column with () T that ()         Image: Column with () T that ()         Image: Column with () T that ()         Image: Column with ()         Image: Column with ()         Image: Column w</td> <td>-</td> <td></td>                                                                   | Image: Column with () T that ()         Image: Column with () T that ()         Image: Column with () T that ()         Image: Column with () T that ()         Image: Column with ()         Image: Column with ()         Image: Column w                                                                                                    | -             |                                                                                                    |
| Impact Changenging ()         Taxis           Impact Changenging ()         Taxis           Impact Changenging ()         Taxis <t< td=""><td>Impair (Manakan) (J) Tanis           Impair (Manakan) (J) Tanis           Impair (Manakan) (Manakan) (J) Tanis           Impair (Manakan) (Manakan) (J) Tanis</td><td>San Li</td><td></td></t<> | Impair (Manakan) (J) Tanis           Impair (Manakan) (J) Tanis           Impair (Manakan) (Manakan) (J) Tanis           Impair (Manakan) (Manakan) (J) Tanis                                                                                                    | San Li        |                                                                                                    |
| Image: Image:                                                                                                    | Image: Image:                                                                                                    | Cana          | (ASAWATI) TAA                                                                                                    |
| Image: Section of the section of the sectio                                                                                                    | Exercised           #UP-         NB         NP           NB         NP         NP           NB         NP         NP           NB         NP         NP           NB         NP         NP           NB         NP         NP           NB         NP         NP           NB         NP         NP           NB         NP         NP           NB         NP         NP           NB         NP         NP           NB         NP         NP           NB         NP         NP           NB         NP         NP           ND         NP         NP           ND         NP         NP           NP         NP         NP           NP         NP         NP           NP         NP         NP           NP         NP         NP           NP         NP         NP           NP         NP         NP           NP         NP         NP           NP         NP         NP           NP         NP           NP                                                                                                    | -             |                                                                                                    |
| #17+-     Na     +2       ##     Na     +2       ##     Na     +2       ##     ##     +2       ##     ##     +2       ##     ##     +2       ##     ##     +2       ##     ##     +2       ##     ##     +2       ##     ##     ##       ##     ##     ##       ##     ##     ##       ##     ##     ##       ##     ##     ##       ##     ##     ##       ##     ##     ##       ##     ##     ##       ##     ##     ##       ##     ##     ##       ##     ##     ##       ##     ##     ##       ##     ##     ##       ##     ##     ##       ##     ##     ##       ##     ##     ##       ##     ##     ##       ##     ##     ##       ##     ##     ##       ##     ##     ##       ##     ##     ##       ##     ##     ##       ##     ##     ##       ##                                                                                                    | #17+-     NB     =0       #2     =00748454444     =0       #2     =0074845444     =0       #2     =0074845444     =0       #2     =0074845444     =0       #2     =000484     =0004844       #2     =000484     =0004844       #2     Project     =0004844       #2     Project     =0004844       #2     Project     =0004844       #2     Project     =0004844       #2     Project     =0004844       #2     Project     =0004844       #2     Project     =0004844       #2     #2     =0004444       #2     #2     =0004444       #2     #2     =0004444       #2     #2     =0004444       #2     #2     =0004444       #2     #2     =00044444       #2     #2     =000444444       #2     #2     =000444444       #2     #2     =000444444444       #2     #2     =00044444444444       #2     #2     =0004444444444444444444444444444444444                                                                                                    |               |                                                                                                    |
| Image: Section of the section of the section of t                                                                                                    | Image: Image:                                                                                                    | ×04-          | M of                                                                                                    |
| Set         B           Jack         B           Jack         B           Jack         B           Jack         B           Jack         B           Jack         B           Jack         B           Jack         B           Jack         B           Jack         B           Jack         B           Projek         B           Context         B           Projek         B           Context         Context           Projek         B           Context         Context           Projek         B           Context         Context           Projek         Context           Projek         Context           Projek         Context           Projek         Context           Projek         Context           Projek         Context           Projek         Context           Projek         Context           Projek         Context           Projek         Context           Projek         Context           Context         Context                                                                                                    | NR         B           NR         B           Prove Name         Content           NR         Content           NR         Content           NR         Content           NR         Content           NR         Content           NR         Content           NR         Content           NR         Content           NR         Content           NR         Content           NR         Content           NR         Content </td <td></td> <td>NI 12</td>                                                                                                    |               | NI 12                                                                                                    |
| Bit         P           Bit         P           Bit                                                                                                    | P         P           Bit P PEGE         P           Bit P PEGE         P <tr< td=""><td></td><td>emilianteria.</td></tr<>                                                                                                    |               | emilianteria.                                                                                                    |
| 282         PRG                                                                                                    | Base     Proc.       Base State Stat                                                                                                    | -             |                                                                                                    |
|                                                                                                    |                                                                                                    | 40            | 1963                                                                                                    |
| Propus         Context           Context         Context           Context         <                                                                                                    | Press         Press           Press         Press           Press </td <td></td> <td>Paaloo, 11277a</td>                                                                                                    |               | Paaloo, 11277a                                                                                                    |
| NOTOTOLI, LINOTOLI, LINOTALI, LINOTALI, LINOTALI, LINOTALI, LINOTALI, LINOTALI, LINOTALI, MARTANI, MARTANI, MA                                                                                                    | Information in and for a line find the monotone in the first sector of the first sector of the first secto                                                                                                    | Concignore    | h(/18-0429860856486506676769)                                                                                                    |
| Dec Dillery<br>P PP 99 A9 - AND MARK TI 200.<br>Provins AND Jone. ADDEMAL SHICKAP ADD.<br>SAN<br>MARKYNES (1994 ATTES 1996)<br>MARKYNES (1994 ATTES 1996)<br>MARKYNES (1994 ATTES 1996                                                                                                    | See billery<br>PPPYING - displayer, to but,<br>PPPYING - displayer, to but,<br>PPPYING - displayer, to but,<br>File<br>Backward (a) (Started a) (Started a) (Started a)<br>Backward (a) (Started a) (Started a) (Started a)<br>Backward (a) (Started a) (Started a) (Started a)<br>Backward (a) (Started a) (Started a) (Started a)<br>Backward (a) (Started a) (Started a) (Started a)<br>Backward (a) (Started a) (Started a) (Started a)<br>Backward (a) (Started a) (Started a) (Started a)<br>Backward (a) (Started a) (Started a) (Started a)<br>Backward (a) (Started a) (Started a) (Started a)<br>Backward (a) (Started a) (Started a) (Started a)<br>Backward (a) (Started a) (Started a) (Started a)<br>Backward (a) (Started a) (Started a) (Started a)<br>Backward (a) (Started a) (Started a) (Started a)<br>Backward (a) (Started a) (Started a) (Started a) (Started a)<br>Backward (a) (Started a) (Started a) (Started a) (Started a) (Started a)<br>Backward (a) (Started a) (Started a                                                                                                    | 122941        | 1) 8. 10-7942. 10-748447818180.01220. 81. Same's Policy/Provide Autors Billiones                                                                                                    |
| Ber Billery         P PP3/49 - Billeria Billeria Color           P PP3/49 - Billeria Billeria Color         Second Second Se                                                                                                    | See: Bally           P PPFVAR - ANDIA BALLY - ON.           PV PPVAR - ANDIA BALLY - ON.           BALLY - ON DATA - ANDIA BALLY - ON.           BALLY - ON DATA - ANDIA BALLY - ON.           BALLY - ON DATA - ANDIA BALLY - ON.           BALLY - ON DATA - ANDIA BALLY - ON.           BALLY - ON DATA - ANDIA BALLY - ON.           BALLY - ON DATA - ANDIA BALLY - ON.           BALLY - ON DATA - ANDIA BALLY - ON.           BALLY - ON DATA - ON DATA - ON D                                                                                                    | 8109/1896     | ALAX, ARALOL ARE FOUNDATION OF THE PARK.                                                                                                    |
|                                                                                                    |                                                                                                    | Sear Dalles   | ny .                                                                                                    |
| 648<br>64<br>64<br>64<br>64<br>64<br>64<br>64<br>64<br>64<br>64                                                                                                    |                                                                                                    | L PPP         | ALL STREAM BOARD TO ALL STREAM STREAM ST                                                                                                    |
| RALINGERTY-11.00                                                                                                    | A 2010 C 2 1 1 1 1 1 1 1 1 1 1 1 1 1 1 1 1 1 1                                                                                                    |               |                                                                                                    |
| RAAMMAA IN MAAMMAA A IN<br>RAAMMAA IN AMMAANI A IN MAAMMAA IN MAAMMAA IN MAAMMAANI<br>RAAMMAANI IN AMMAANI A IN MAAMMAANI                                                                                                    |                                                                                                    |               |                                                                                                    |
| 22)<br>BAA MAR 279 4 2 1 200<br>BAA MAR 279 4 2 1 200<br>BAA MAR 279 4 2 1 200                                                                                                    | AND A VENE A LEVEL AND A VENE A LEVEL AND A VENE A VENE AND A VENE A VENE A VEN                                                                                                    |               | 1                                                                                                    |
| RAJANIRGETTA (2000)<br>RAJANIRGETTA (2000) MYTTA (2011) MIRE (2010)                                                                                                    | RAJANIRGETTA (2008)<br>RAJANIRGETTA (2001) METTA (2001) METTA (2001)                                                                                                    |               | 27                                                                                                    |
| ALIGARITY CIL ANTYCO Y ALIZZA                                                                                                    | ALIMALATIVE ALI, AVETTE ALI, AVETTE ALI, AVET                                                                                                    |               | 1999-4-47 Janie                                                                                                    |
|                                                                                                    |                                                                                                    |               | TTALL AVETTALT. MALERON.                                                                                                    |
| detra de                                                                                                    |                                                                                                    |               |                                                                                                    |
|                                                                                                    |                                                                                                    |               |                                                                                                    |
| 1877A H1                                                                                                    |                                                                                                    |               |                                                                                                    |
|                                                                                                    | #1213                                                                                                    |               |                                                                                                    |
|                                                                                                    | ₩8/JS                                                                                                    |               | dud-                                                                                                    |
|                                                                                                    | HEETS IN A                                                                                                    |               |                                                                                                    |
|                                                                                                    | HEEVS (hr)                                                                                                    |               | _                                                                                                    |
| HELEY 6                                                                                                    | HE275                                                                                                    |               |                                                                                                    |
| HELE J G                                                                                                    | HE275                                                                                                    |               |                                                                                                    |
|                                                                                                    | HESTS (Inc.)                                                                                                    |               |                                                                                                    |
|                                                                                                    | HELEY 3                                                                                                    |               | H/m (1) + + 1                                                                                                    |
|                                                                                                    | Har and the                                                                                                    |               |                                                                                                    |

スケジュール情報 · 内陸/地方港 CF 受け地 選択したスケジュール情報が表示されます。 積地・仕向地を変更する場合は 「積地・仕向地変更」ボタンを 本船を変更する場合は「本船変更」ボタンを クリックしてください。 搬入地を変更する場合は、CUT のプルダウンより 当該の搬入地を選択してください。 地方搬入される場合は、プルダウンより 当該の搬入地を選択してください。

### 受注情報

各項目を選択または 入力してください。 入力後は「確認する」ボタンを クリックしてください。

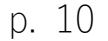

お客様の未来を運ぶロジ

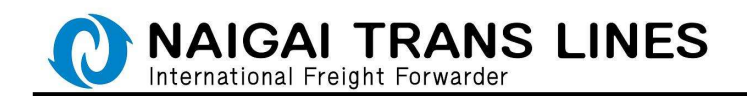

貨物品の選択について説明します。

 (1)お荷物が食料品かどうかについて・・・
 CFS でのブッキング時については、はじめにお荷物の内容が食料品(食品添加物含む かどうかを選択してください。

#### 貨物品 必須

○ 食料品(食品添加物含む)ではない

● 食料品(食品添加物含む)である

お荷物が食料品(食品添加物含む)の場合は、「食料品(食品添加物含む)である」 を選択してください。

#### 貨物品 必須

- ○食料品(食品添加物含む)ではない
- 食料品(食品添加物含む)である

お荷物が食料品(食品添加物含む)ではない場合は、

「食料品(食品添加物含む)ではない」を選択すると、どの貨物品かを選択するため のプルダウンが表示されますので、該当する項目を選択してください。 ※リストでは食料品は選択できません。

| 貨物品 必  | 須              |        |
|--------|----------------|--------|
| ● 食料品  | (食品添加物含む)ではない  |        |
| () 食料品 | (食品添加物含む)である   |        |
| 貨物品    |                | $\sim$ |
|        | ● 化学品等の船積みについて |        |

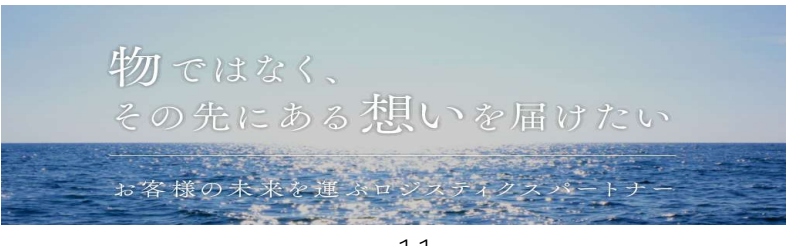

p. 11

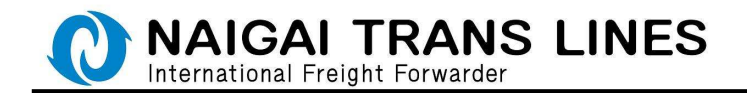

(2)磁性貨物を含むか含まないかについて・・・ お荷物が磁性貨物を含むかどうかを選択してください。

# 貨物品 必須

● 食料品(食品添加物含む)ではない

食料品(食品添加物含む)である

貨物品 電気製品、電子機器・部品、照明器具コンピューター ∨ ● <u>化学品等の船積みについて</u>

磁性貨物(貨物自体が磁力を発する)を含む

○磁性貨物(貨物自体が磁力を発する)を含まない

※磁性貨物の詳細については、以下のリンクを参照してください。 https://www.ntl-naigai.co.jp/information/regulation.html

CY でのブッキング時については、食料品かどうかの選択および磁性貨物かどうかの選択は表示されません。

貨物品を選択するプルダウンが表示されますので、該当する項目をお選びください。 ※CY でお荷物が食料品(食品添加物含む)の場合は、プルダウンより食料品を選択 してください。

| 貨物品      | 必須             |   |
|----------|----------------|---|
| 貨物品      |                | ~ |
| JC IN HH | ● 化学品等の船積みについて |   |

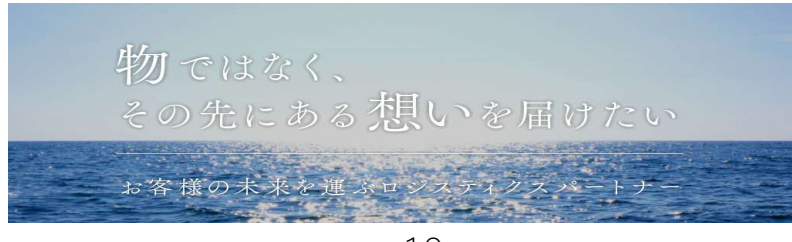

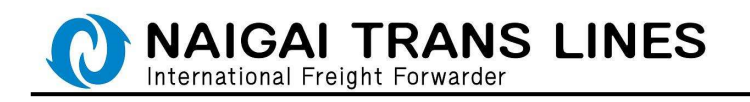

Step4 ブッキング確認

入力内容を確認し、問題がなければ一番下の「送信する」ボタンを クリックしてください。

|                        | 14                    |                                                                                                    |            |           |                |  |
|------------------------|-----------------------|----------------------------------------------------------------------------------------------------|------------|-----------|----------------|--|
| -                      | No.                   | ###E                                                                                                    |            |           |                |  |
| MADE 1                 |                       | 06.000.4703                                                                                                    |            |           |                |  |
| 27                     | +0184                 | 06.4340.4714                                                                                                    |            |           |                |  |
|                        | 15                    | exception of the second second                                                                                                    |            |           |                |  |
|                        |                       | No. or and the second                                                                                                    |            |           |                |  |
| đ                      | NUME                  | - HOLE                                                                                                    |            |           |                |  |
| 2003-600               | 8                     |                                                                                                    |            |           |                |  |
|                        | V 200                 | 2.0001                                                                                                    | 110.000    |           | 10.000         |  |
| 1.000                  |                       | 828                                                                                                    | 80         |           | INCOME BALLINE |  |
| RUM CONT.              | 1980                  | 19/91/25 - 11/71                                                                                                    | 00/07/21   |           | 10.01/08       |  |
| #2.0#                  |                       |                                                                                                    |            |           |                |  |
| 161.81                 |                       | unAstat >####t>>                                                                                                    | 01424      |           |                |  |
| 18.95                  |                       | 145-000 W20+822W8+710+4                                                                                                    |            |           |                |  |
| 10.00                  | 6                     | EX 17(0.00)#                                                                                                    |            |           |                |  |
| 370 93                 | 44                    | 83.0765.050                                                                                                    |            |           |                |  |
| NACCI                  | 61                    | (FWR)                                                                                                    |            |           |                |  |
|                        |                       |                                                                                                    |            |           |                |  |
| W12354                 |                       |                                                                                                    |            |           | -              |  |
| 41115                  | 1480                  | SAMPHYPH-AMMUNA                                                                                                    | 10640      |           |                |  |
| 2,44                   |                       | ######################################                                                                                                    |            |           |                |  |
| #80511391              | -central<br>C         | SOLANRHOSZERRU, RE                                                                                                    | に過ぎりクロスウエー | (F##etica |                |  |
| L. M.L.                |                       | Brancecastow                                                                                                    |            |           |                |  |
| 271.00                 |                       |                                                                                                    |            |           |                |  |
| 2011AN                 |                       | Carlos Manager and States                                                                                                    |            |           |                |  |
| ana<br>ana             | 1                     | ゴル製品(タイヤ・チュージを含                                                                                                    | E11        |           |                |  |
| ant                    | a 11 er               | 20.888 (9-07-95-784<br>6.111-03                                                                                                    | itil       |           |                |  |
| 200                    |                       | 26 <b>8</b> 88 (9479-83-288<br>810-0<br>810495                                                                                                    | iti i      |           |                |  |
| 97.44<br>97.4          | - 1 +<br># H<br>NT    | 20 <b>8</b> 0 (9ev) \$3-288<br>810 0<br>810 P 5<br>7                                                                                                    | e)         |           |                |  |
| 88                     | 88<br>88<br>88        | ゴルMA (ウイヤ・チュージルA<br>A123-03<br>5124 P ><br>7<br>80005                                                                                                    | e)         |           |                |  |
| artes<br>artes<br>biai | *)+<br>##<br>##<br>## | コムMA (タイヤ・タッークルA<br>A 113 m)<br>ちにキキシ<br>イ<br>A 105 h<br>キシ<br>イ<br>A 105 h                                                                                                    | eji        |           |                |  |
| and<br>and<br>ne       | ##<br>##<br>##<br>##  | 10.888 (0+0+0-200<br>8100)<br>810+25<br>7<br>8005<br>9<br>9000<br>9<br>9000<br>9<br>9000<br>9<br>9000<br>9<br>9000<br>9<br>9000<br>9<br>9000<br>9<br>9000<br>9<br>9000<br>9<br>9000<br>9<br>9000<br>9<br>9000<br>9<br>9<br>9<br>9<br>9<br>9<br>9<br>9<br>9<br>9<br>9<br>9<br>9<br>9<br>9<br>9<br>9<br>9<br>9<br>9                                                                                                    | eji        |           |                |  |
| and<br>region          | ###<br>##<br>##<br>## | 10.888 (0+0+0-284<br>8.100)<br>6.14 FD<br>7<br>8005<br>Proposi<br>100000000000<br>Proposi<br>100000000000<br>Proposi<br>100000000000<br>Proposi<br>100000000000<br>Proposi<br>1000000000000<br>Proposi<br>100000000000<br>Proposi<br>100000<br>Proposi<br>10000<br>Proposi<br>1000<br>Proposi<br>1000<br>Proposi<br>1000<br>Proposi<br>Proposi<br>Pro | en .       |           |                |  |

#### 入力内容

「会員情報」「スケジュール情報」 「内陸/地方港 CFS 受け地」 「受注情報」それぞれについて 入力内容を確認してください。 確認後は「送信する」ボタンを クリックしてください。

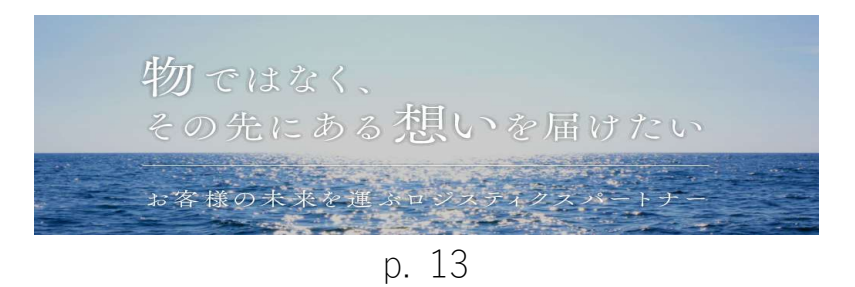

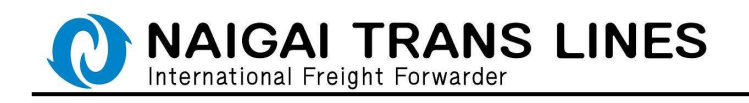

Step5 ブッキング完了

ブッキングが完了します。

登録内容の確認し、表示される「ブッキング番号」を控えてください。

また、ブッキング登録確認メールが送信されます。

受信されましたら内容の確認を行い、そのメールは大切に保管してください。

| Z /<br>Book<br>Book<br>Starts<br>Starts<br>Starts | SII - JA<br>ing<br>ing<br>indonesii<br>domytugua<br>internatione<br>internatione<br>internatinternatione<br>internatione<br>internatione<br>internatione<br>internatione | - Јун > Улад         - При на слад         - при на слад           - Лу + У Лад - Лиска с Лиска с Лиска с При на слад         - при на слад         - при на слад           Мак и При на При на Слад - Лиска с Лиска с При на слад         - при на слад         - при на слад         - при на слад           Мак и При на При на Слад - Лиска с Лиска с При на слад         - при на слад         - при на слад         - при на слад           Мак и При на При на Слад - Лиска с При на слад         - при на слад         - при на слад         - при на слад           Мак и При на При на Слад - Лиска с При на слад         - при на слад         - при на слад         - при на слад         - при на слад           (447) Мак         - при на слад         - при на слад         - при на слад         - при на слад         - при на слад                                                                                                    | <mark>ブッキング完了メッセージ</mark><br>「ブッキング完了メッセージ」<br>を確認してください。          |
|---------------------------------------------------|----------------------------------------------------------------------------------------------------|----------------------------------------------------------------------------------------------------|--------------------------------------------------------------------|
| -                                                 |                                                                                                    | ブッキング番号                                                                                                    |                                                                    |
| 816.0                                             | es<br>(2016)<br>Rodet<br>Troctan<br>Mareil<br>St.                                                                                                    | ************************************                                                                                                    | 6677344                                                            |
| No.                                               | 5 8284<br>28385                                                                                                    |                                                                                                    |                                                                    |
| AN:                                               | 1-0-0 <b>%</b>                                                                                                    |                                                                                                    |                                                                    |
|                                                   | ND 10                                                                                                    | * 20081 201007 888 888<br>8758 88 8754.808<br>18 0005-020 00107 15008                                                                                                    |                                                                    |
| <b>HADR</b>                                       |                                                                                                    |                                                                                                    |                                                                    |
|                                                   |                                                                                                    | uters sector decrea                                                                                                    |                                                                    |
|                                                   | -                                                                                                    | 824+30284(T0)++                                                                                                    |                                                                    |
|                                                   | 22-12.84                                                                                                    | es tras-mes                                                                                                    |                                                                    |
|                                                   | MALCE                                                                                                    | 1.4441                                                                                                    |                                                                    |
| <b>MINUT</b>                                      | 10                                                                                                    |                                                                                                    |                                                                    |
|                                                   | Treets &                                                                                                    | 0184++774-68808236320                                                                                                    |                                                                    |
|                                                   | 885                                                                                                    | R#21482011+00+                                                                                                    |                                                                    |
| 49.0                                              | EDHE:                                                                                                    | WARENING REAL MERING CONTRACT OF BRIEFINGER                                                                                                    |                                                                    |
|                                                   | 21463                                                                                                    | pressure and an and a second second s |                                                                    |
|                                                   | 100                                                                                                    | Salar (new-fa-Shba)                                                                                                    |                                                                    |
|                                                   | 4271                                                                                                    | 0.000                                                                                                    |                                                                    |
|                                                   |                                                                                                    | P                                                                                                    |                                                                    |
|                                                   | **                                                                                                    | 00079                                                                                                    |                                                                    |
|                                                   | drught.                                                                                                    | Prepaid.                                                                                                    |                                                                    |
|                                                   | 416                                                                                                    | 10000000000<br>11000000000000000000000000                                                                                                    | 続けてブッキングされる場合                                                      |
|                                                   | 0.44, 0.454<br>7+45-7440                                                                                                    | · · · · · · · · · · · · · · · · · · ·                                                                                                    | 同一本船でブッキングをされる場合は<br>「同一本船、同一仕向地でブッキングを続ける」<br>別の仕向地にてゴッキングをされる場合は |
|                                                   |                                                                                                    |                                                                                                    | 加い江門地にしノンイノンをされる场白は                                                |
|                                                   |                                                                                                    |                                                                                                    | 「什向地選択画面へ戻る」を                                                      |
|                                                   | 同一本船                                                                                                    | 、同一任何地で 仕向地選択画面へ戻る                                                                                                    |                                                                    |
|                                                   |                                                                                                    |                                                                                                    | トレー それぞれクリックしてください                                                 |
| -                                                 |                                                                                                    | <u> </u>                                                                                                    |                                                                    |

以上で、WEB ブッキングの弊社受付が完了いたします。

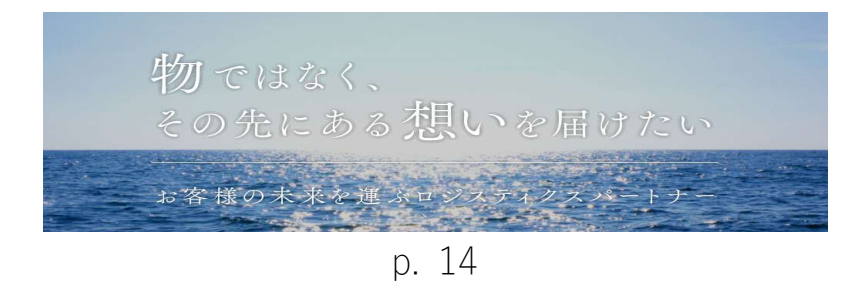